## **BT-Professional**

# Auf einen anderen Rechner umziehen

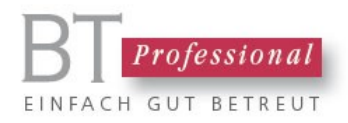

Dieses Dokument beschreibt, wie Sie BT-Professional von einem alten auf neuen Rechner transferieren können.

### Inhalt

| Prinzip                                            | 2 |
|----------------------------------------------------|---|
| Daten des alten Rechners sichern                   | 3 |
| BT-Professional auf dem neuen Rechner installieren | 3 |
| Daten auf den neuen Rechner übernehmen             | 3 |
| Probleme und Lösungen                              | 4 |

## Prinzip

Im Grunde genommen ist es ganz einfach: Sie erstellen auf dem alten Rechner eine vollständige Datensicherung. Auf dem neuen Rechner installieren Sie BT-Professional und führen eine Wiederherstellung Ihrer Daten durch. Alle Ihre BT-Professional Daten, Ihre Dokumente und Ihre Lizenz befinden sich nun auf dem neuen Rechner.

## Daten des alten Rechners sichern

Starten Sie bitte auf dem alten Rechner das Wartungsmodul (Desktop-Symbol). Verbinden Sie bitte ein transportables Medium mit Ihrem Rechner (USB Stick, externe Festplatte) und erstellen Sie dann eine vollständige Datensicherung inklusive der Dokumente auf dieses Medium:

| 😑 BT-Professional 8 - Wartun | 🔄 Datensicherung _ X                                                                                                    | - ×                            |
|------------------------------|----------------------------------------------------------------------------------------------------|--------------------------------|
| BT-Professional 8 Wart       | Datensicherung erstellen                                                                                                    |                                |
| Datensic<br>Erstellt eine    | Bitte verwenden Sie die Ordner-Öffnen-Schaltfläche rechts, um das Verzeichnisanzugeben, in das die Daten hinein<br>gesichert werden sollen. | nbank zu verbinden, die        |
|                              | Falls Sie möchten, dass alle Dokumenten-Verzeichnisse Threr Klienten mit in die Datensicherung einbezogen werden sollen.                    |                                |
| Daten k                      | wählen Sie bitte die folgende Option:                                                                                                    | utomatischen                   |
| Unterbred                    | Dokumente in die Datensicherung mit einbeziehen                                                                                             | automauschen                   |
|                              |                                                                                                    |                                |
| Daten a                      | Datensicherung erstellen                                                                                                    | n                              |
| Restauriert                  | Datensicilerung eistelleri                                                                                                    | bindung zu Ihrem               |
|                              |                                                                                                    |                                |
|                              |                                                                                                    |                                |
|                              | Version 8.4.1 vom19.11.2022                                                                                                    | Dienstag, den 06.02.2024 17:49 |

# BT-Professional auf dem neuen Rechner installieren

Sie können BT-Professional von unserer Internetseite herunterladen. Gehen Sie dazu bitte auf:

https://www.bt-professional.de

und laden von dort die Demo-Version herunter. Sie erhalten ein ZIP Archiv, das Sie im Windows Explorer doppelklicken können. Führen Sie bitte die darin enthaltene Datei "setup.exe" aus, um BT-Professional zu installieren.

## Daten auf den neuen Rechner übernehmen

Verbinden Sie den neuen Rechner mit Ihrem Sicherungsmedium. Starten Sie bitte das Wartungsmodul.

Hier gehen Sie bitte auf "Daten aus Sicherung wiederherstellen". Geben Sie im ersten Feld den Pfad zu Ihrer Datensicherung an und dort das Unterverzeichnis, im dem sich die Sicherung

befindet, z.B. R:\20160621\_153718. Der Name setzt sich aus dem Jahr, dem Monat, dem Tag und der Uhrzeit zusammen, an dem die Sicherung erstellt wurde.

Das Fenster sieht dann etwa wie folgt aus:

| 🖃 Daten wiederherstellen – 🗙                                                                                                    |
|----------------------------------------------------------------------------------------------------|
| Daten wiederherstellen                                                                                                    |
| Bitte verwenden Sie die Ordner-Öffnen-Schaltfläche, um das Verzeichnis oder Laufwerk anzugeben, in dem sich die<br>Datensicherung befindet. Geben Sie den Ordner der Sicherung an z.B. 20130426_125614.                         |
| D:\20240112_131121                                                                                                    |
| 🖉 Daten wiederherstellen                                                                                                    |
| Bitte verwenden Sie die Ordner-Öffnen-Schaltfläche rechts, um das Verzeichnis anzugeben, in das die gesicherten Daten<br>gespeichert werden sollen. Dies ist im Allgemeinen der Ordner, in dem BT-Professional installiert ist. |
| C:\BT-Professional-8                                                                                                    |
| ☑ Dokumente wiederherstellen                                                                                                    |
| Bitte verwenden Sie die Ordner-Öffnen-Schaltfläche rechts, um das Verzeichnis anzugeben, in das die Dokumente der<br>Klienten hinterlegt werden sollen. Bei einer Standard-Installation ist dies C:\BT-Dokumente                |
| C:\BT-Dokumente                                                                                                    |
| ☑ BT-Professional Oberfläche wiederherstellen                                                                                                    |
| Bitte geben Sie das Verzeichnis an, in das die BT-Professional Oberfläche wiederhergestellt werden soll. Dies ist IMMER<br>das BT-Professional Installationsverzeichnis, im Allgemeinen C: \BT-Professional-8                   |
| C:\BT-Professional-8                                                                                                    |
| Wiederherstellung starten                                                                                                    |

Sollten Sie BT-Professional nicht in seinem Standard-Verzeichnis installiert haben, ändern Sie bitte die Pfade zur BT-Professional Installation entsprechend.

Klicken Sie nun auf "Wiederherstellung starten".

Ihre Lizenznummer wird dabei mit übernommen. Sie brauchen Ihre Lizenz nicht erneut eintragen.

## **Probleme und Lösungen**

#### BT-Professional verlangt beim ersten Start ein Passwort.

Sie können das Standardpasswort "hallo" versuchen. Bitte starten Sie anschließend im Menü die Administrations-Funktion. Gehen Sie dann auf "Einstellungen" -> "Arbeitsplatz" und tragen sich selbst als Standard-AnwenderIn ein. So können Sie BT-Professional künftig ohne Anmeldung nutzen.

#### BT-Professional kann die Daten nicht finden.

Starten Sie bitte das Wartungsmodul und gehen auf "Daten neu zuweisen". Starten Sie nun BT-Professional und geben den Pfad zu den Daten (Datei BT-Daten-8.accdb) an.

#### Sie benötigen Hilfe?

Bitte wenden Sie sich an unseren technischen Support. Wie Sie uns am besten erreichen erfahren Sie unter: <u>https://www.bt-professional.de/support.php</u>

#### Herausgeber:

BT-Professional GmbH & Co. KG Im Pfarrhof 10 64823 Groß-Umstadt